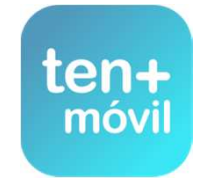

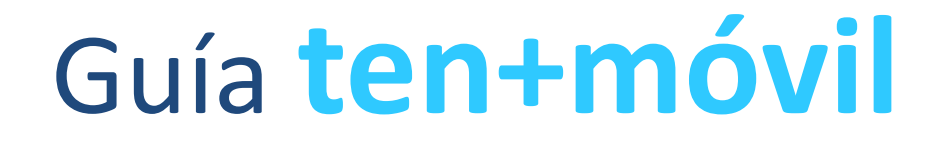

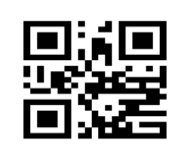

## COMPRA Y PAGO DEL TÍTULO (BONO / ABONO)

PUEDE EFECTUAR LA COMPRA DE DOS FORMAS :

PAGO CON TARJETA BANCARIA

RECARGA DINERO CON CÓDIGO

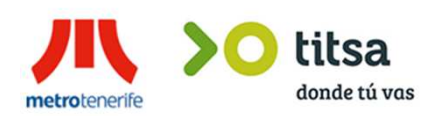

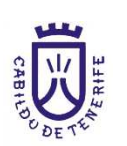

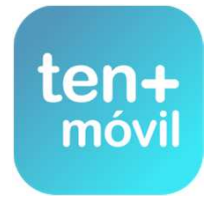

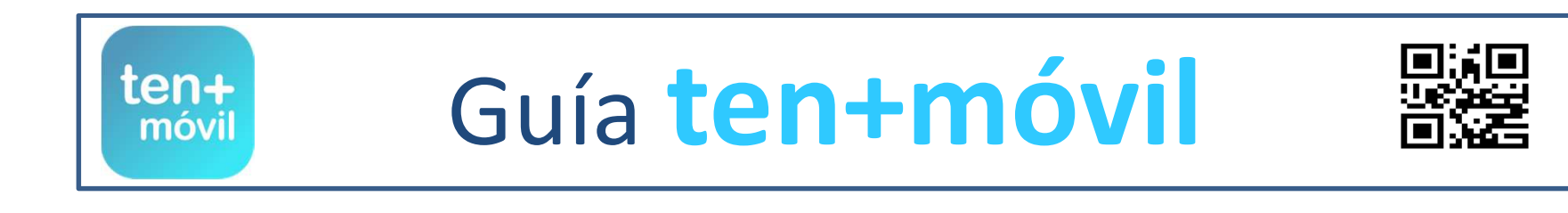

COMPRA Y PAGO DEL TÍTULO (BONO / ABONO)

## PUEDE EFECTUAR LA COMPRA DE DOS FORMAS :

PAGO CON TARJETA BANCARIA

# RECARGA DINERO CON CÓDIGO

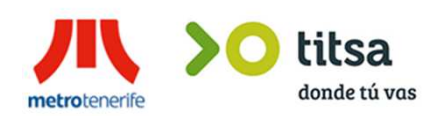

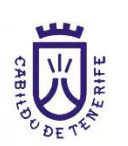

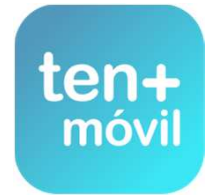

#### **1.-** SELECCIONAR COMPRA ABONOS/BILLETES

#### **3.-** PULSAR EL TÍTULO CON EL QUE DESEA VIAJAR

**2.-** ELEGIR LA ZONA (ÁREA METROPOLITANA, NORTE O SUR)

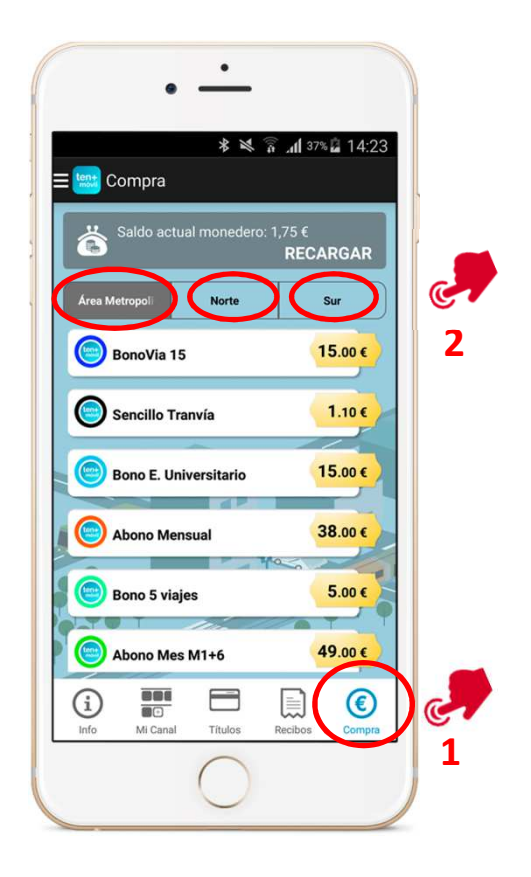

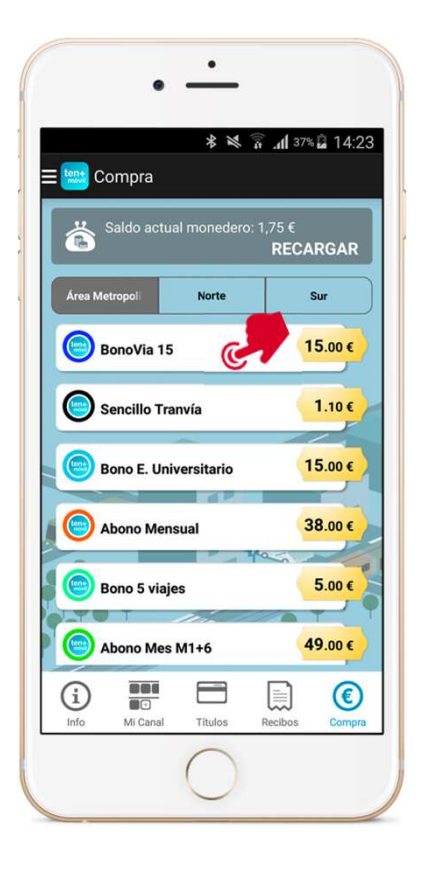

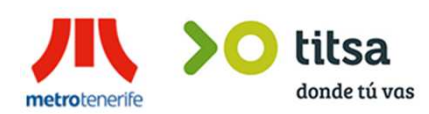

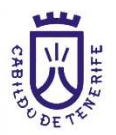

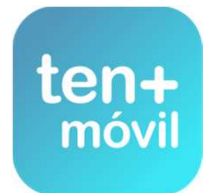

#### PARA REALIZAR EL PAGO Y COMPRAR EL TÍTULO (BONO – ABONO) PUEDE HACERLO DE DOS FORMAS :

**1.-** RECARGA DINERO CON TARJETA BANCARIA (ESTE PAGO SE REALIZA DE FORMA SEGURA OPERANDO CON SU BANCO) VÍA-MÓVIL NO VISUALIZA LA OPERACIÓN NI CONSERVA SUS DATOS BANCARIOS

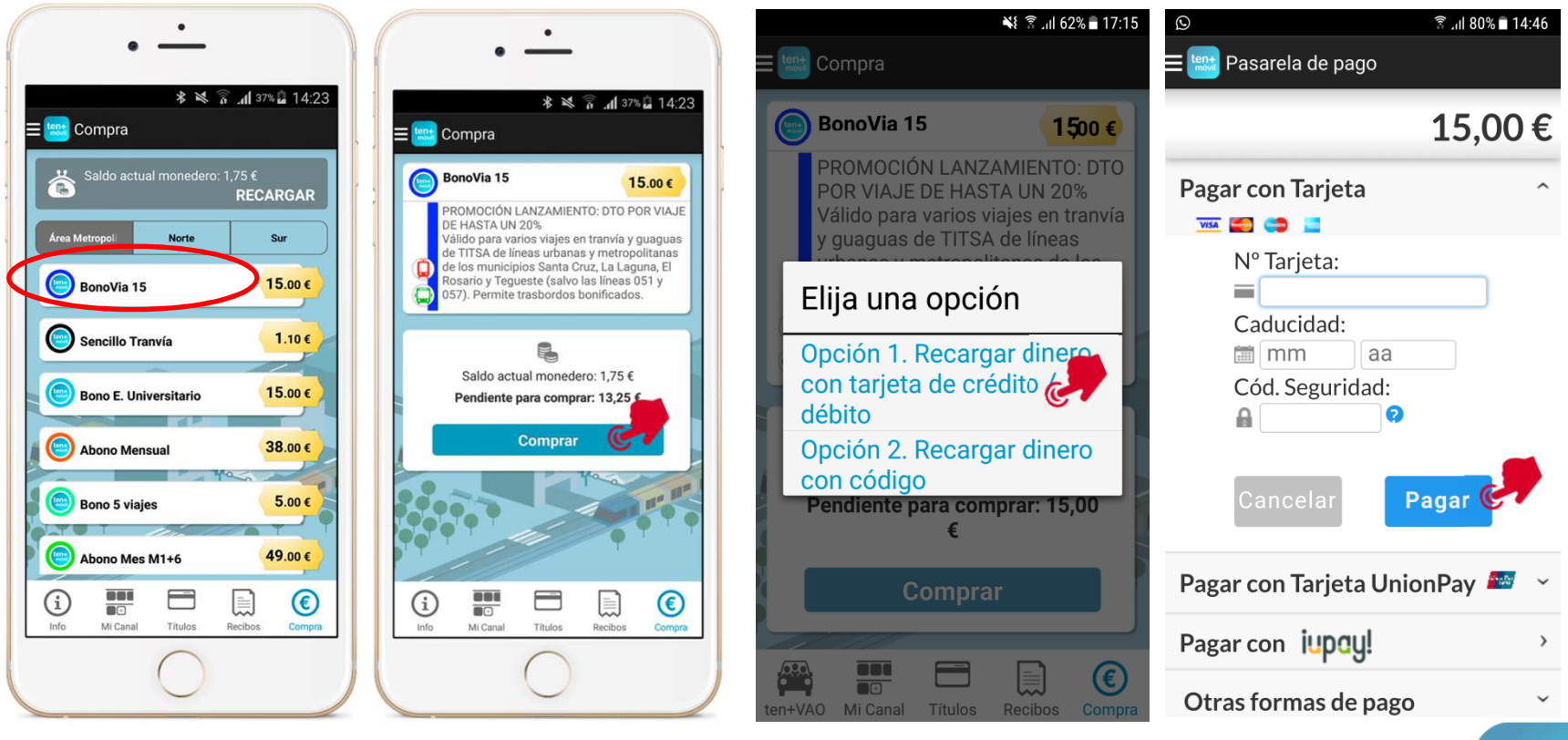

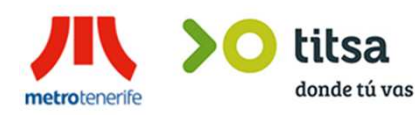

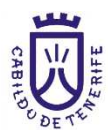

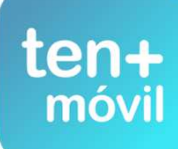

AL PULSAR PAGO CON TARJETA BANCARIA USTED YA ESTÁ OPERANDO CON SU BANCO DIRECTAMENTE. RELLENAR LOS DATOS DE SU TARJETA Y **SIN SALIR DE LA APP** DEBE PONER UN CÓDIGO DE VERIFICACIÓN DE IDENTIDAD, QUE ALGUNOS BANCOS ENVÍAN A TRAVÉS DE SMS Y OTROS MEDIANTE UNA TARJETA DE CÓDIGOS ENTREGADA PREVIAMENTE EN SU ENTIDAD

|                            |              | h. 🗊 🎽 🛠           | 37% 🔓 14:23     |  |  |  |
|----------------------------|--------------|--------------------|-----------------|--|--|--|
|                            | Pasarela de  | e pago             |                 |  |  |  |
| X Comercia Global Payments |              |                    |                 |  |  |  |
|                            |              | Castel             | lano 🔻          |  |  |  |
|                            |              |                    |                 |  |  |  |
|                            |              | Importe:<br>1,10   | €               |  |  |  |
| (                          | Comercio: N  | Aetropolitano de T | enerife<br>S.A. |  |  |  |
| 20                         | Terminal:    | 329009963-1        |                 |  |  |  |
| 1                          | Pedido:      | 100000958801       |                 |  |  |  |
| ł                          | Fecha:       | 04/10/2016         | 12:54           |  |  |  |
|                            | PAGAR CO     | N TARJETA          | ^               |  |  |  |
|                            | Nº Tarjeta:  |                    |                 |  |  |  |
| i                          |              |                    |                 |  |  |  |
|                            | Caducidad:   |                    |                 |  |  |  |
| 1                          | mm           | aa                 |                 |  |  |  |
|                            | Cód. Seauric | lad:               |                 |  |  |  |

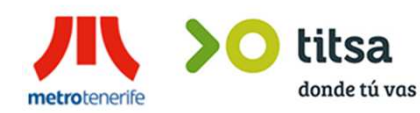

|              | Pasarela d                                  | <sup>ر</sup> د اµ, 🧟 🔌 لا<br>de pago | ≋⊒ 14:23 |  |  |
|--------------|---------------------------------------------|--------------------------------------|----------|--|--|
|              |                                             | Importe:<br>1,10 (                   |          |  |  |
| (            | Comercio: Metropolitano de Tenerife<br>S.A. |                                      |          |  |  |
|              | Terminal:                                   | 329009963-1                          |          |  |  |
|              | Pedido:                                     | 100000958801                         |          |  |  |
|              | Fecha:                                      | 04/10/2016                           | 19:54    |  |  |
|              | PAGAR CO<br>Nº Tarjeta:                     | ON TARJETA                           | - Î      |  |  |
|              | Caducidad:                                  | 20                                   |          |  |  |
| $\backslash$ | Cód. Seguri                                 | idad:                                |          |  |  |
|              |                                             | CANCELAR<br>PAGAR                    | 2        |  |  |

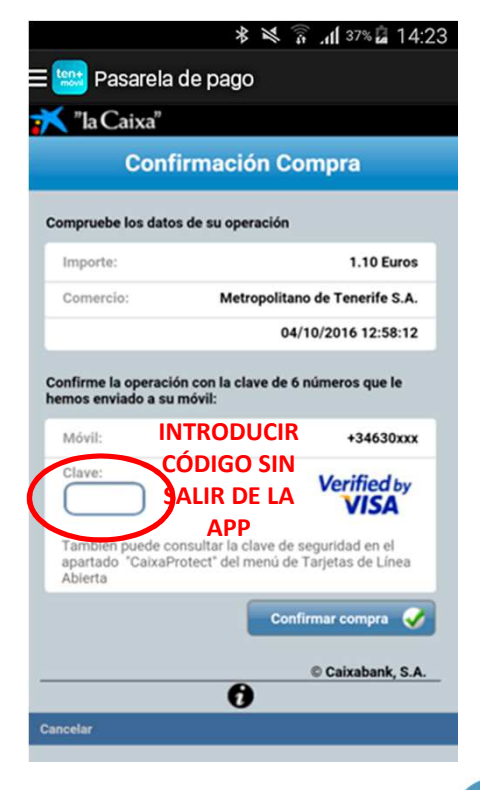

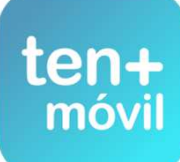

RECIBIRÁ EL ÚLTIMO CÓDIGO DE SEGURIDAD Y VERIFICACIÓN DE SU ENTIDAD BANCARIA PARA COMPLETAR EL PAGO, SEGÚN LOS DOS MODELOS (BIEN CON SMS O CODIGO DE TARJETA) EN AMBOS CASOS, RECUERDE QUE DEBE INTRODUCIRLO **SIN CERRAR O SALIR DE LA APP** 

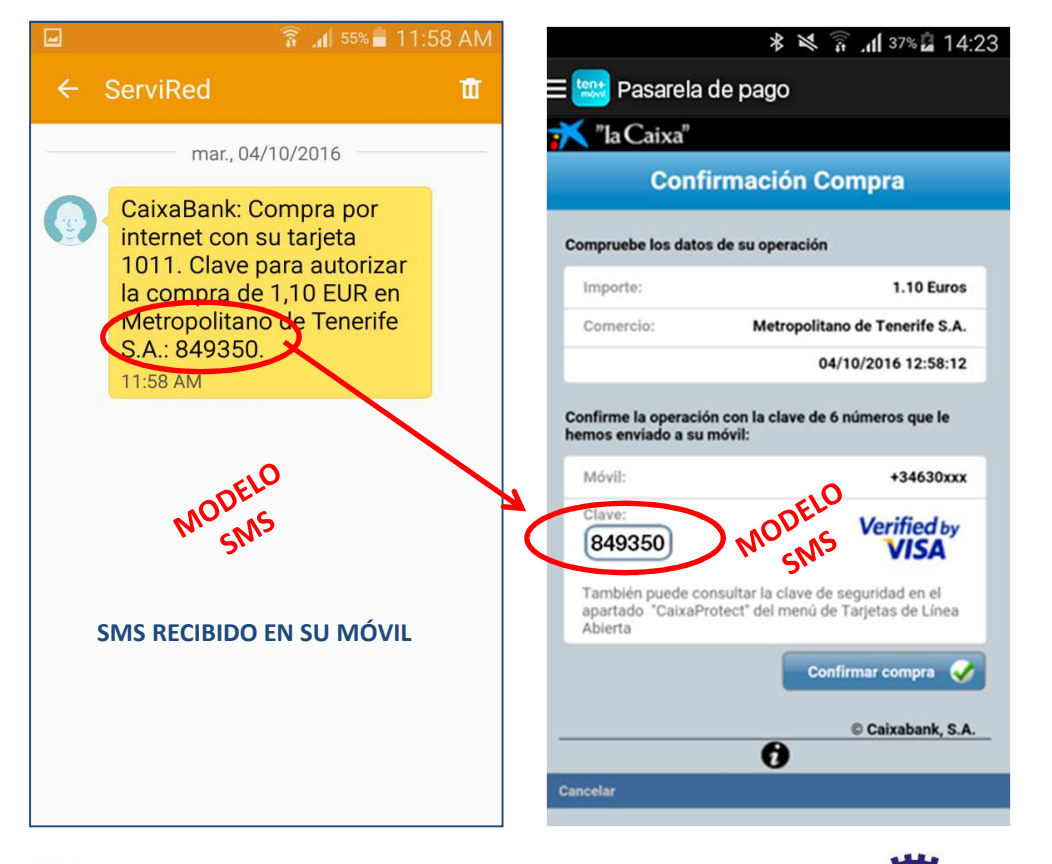

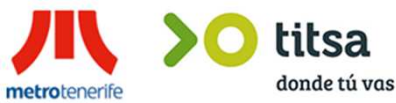

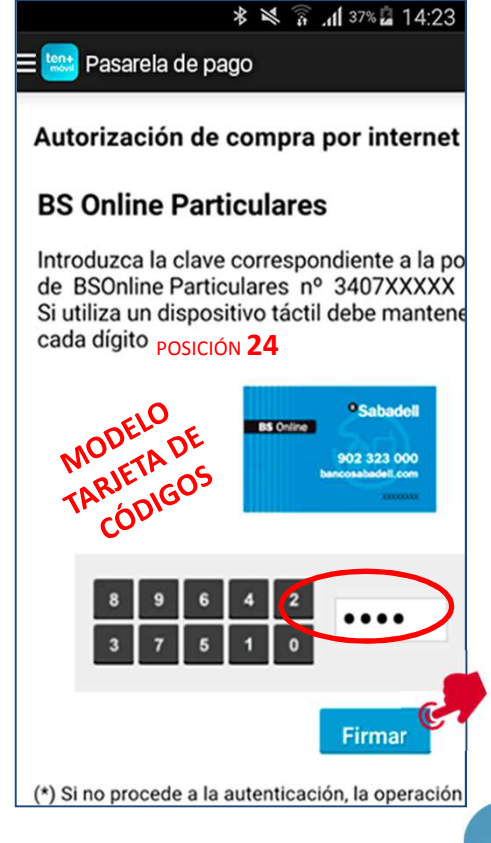

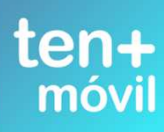

#### SI EL BANCO NOTIFICA OPERACIÓN DENEGADA (CONTACTE CON SU ENTIDAD BANCARIA DIRECTAMENTE) SI EL BANCO NOTIFICA OPERACIÓN AUTORIZADA SIGA LOS PASOS INDICADOS

| *<br>🛪 🛱 📶 37% 🖬 14:23                                     | ≉ 💐 🛜 "վ1 37% 🔓 14:23                         | ≉ 🖄 🛜 "dl 37% 🗟 14:23                                                                                                    |
|------------------------------------------------------------|-----------------------------------------------|----------------------------------------------------------------------------------------------------|
| ≡ 🔛 Pasarela de pago 🔤 🔤                                   | 🗱 Pasarela de pago 📃                          | 🔛 Pasarela de pago                                                                                                    |
| Comercia Global Payments<br>Castellano •                   | Número<br>pedido: 100000975515                | Número<br>pedido: 100000975515                                                                                                    |
|                                                            | Fecha: 13/10/2016<br>11:22                    | Fecha: 13/10/2016<br>11:22                                                                                                    |
| Importe: 1,10 €   Comercio: Metropolitano de Tenerife S.A. | OPERACIÓN<br>AUTORIZADA CON<br>CÓDIGO: 169067 | El pago bancario se ha<br>finalizado correctamente.<br>El proceso de generación<br>puede tardar unos<br>minutos mientras se<br>realiza la confirmación<br>con el banco. |
| Terminal: <b>329009963-1</b>                               | I aljeta.                                     |                                                                                                    |
| Número<br>pedido: <b>100000975515</b>                      | Comercio: AVANTIC.NET                         | Aceptar                                                                                                    |
| Fecha: 13/10/2016<br>11:22                                 |                                               |                                                                                                    |
| OPERACIÓN<br>AUTORIZADA CON<br>CÓDIGO: 169067              |                                               | CONTINUAR                                                                                                    |
| rotenerife <b>boot titsa</b><br>donde tú vas               | CABINO CONTRACTOR                             | te                                                                                                    |

mov

metrotenerife

#### TEN+MÓVIL CONFIRMA LA RECEPCIÓN DEL DINERO - PULSE COMPRAR BONO Y ACEPTAR LA COMPRA SU BONO APARECERÁ EN LA PESTAÑA DE TÍTULOS CON LA ETIQUETA NUEVO

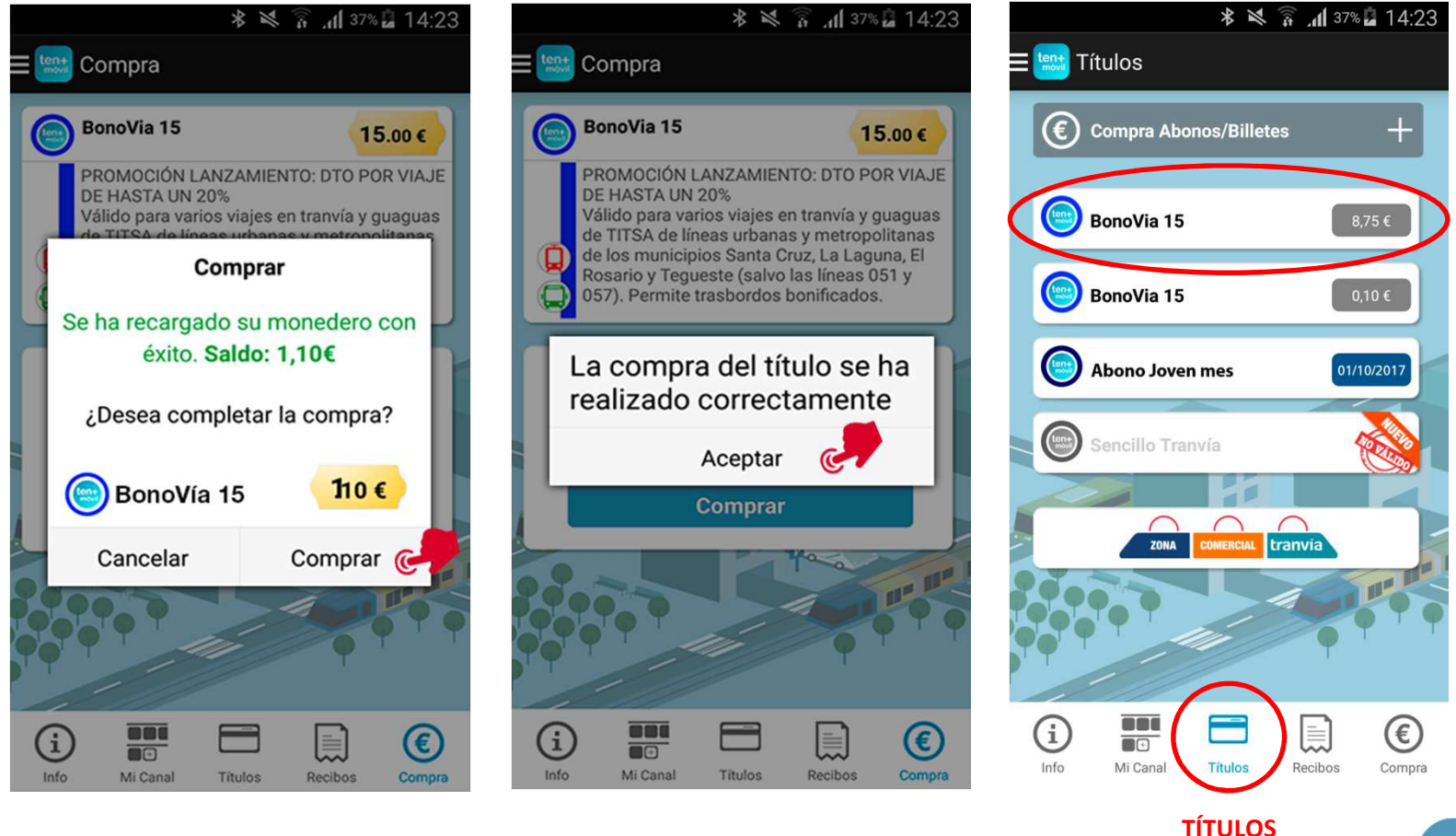

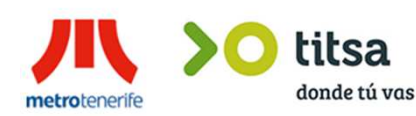

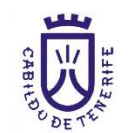

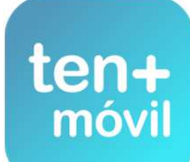

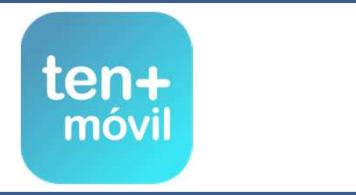

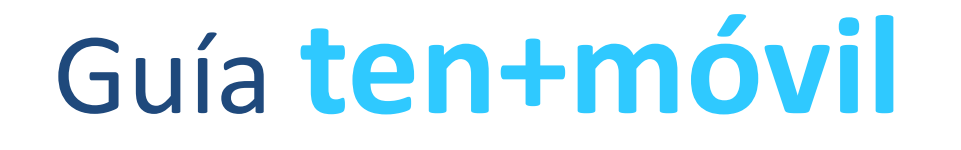

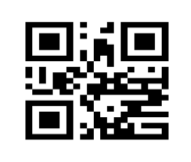

COMPRA Y PAGO DEL TÍTULO (BONO / ABONO)

PUEDE EFECTUAR LA COMPRA DE DOS FORMAS :

PAGO CON TARJETA BANCARIA

RECARGA DINERO CON CÓDIGO

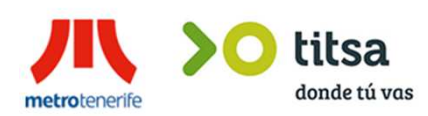

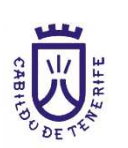

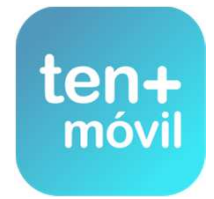

## COMPRAR EL TÍTULO (BONO-ABONO) - RECARGA DINERO CON CÓDIGO

2.- SON UNOS BONOS PARA RECARGAR DINERO CON CÓDIGO EXPENDEDORA DISPONIBLES SÓLO EN LAS MÁQUINAS DE LAS PARADAS U OFICINAS DEL TRANVÍA (PUEDE ADQUIRIR RECARGAS EN EFECTIVO O CON TARJETA DE 5 €, 10 €, 20 € O 50 €. PULSE EN LA PANTALLA RECARGAS PARA TEN+MÓVIL - A CONTINUACIÓN SÍ, SOY USUARIO REGISTRADO TEN+MÓVIL PULSE EL IMPORTE DE LAS RECARGAS NECESARIAS PARA COMPRAR SU TÍTULO (BONO O ABONO)

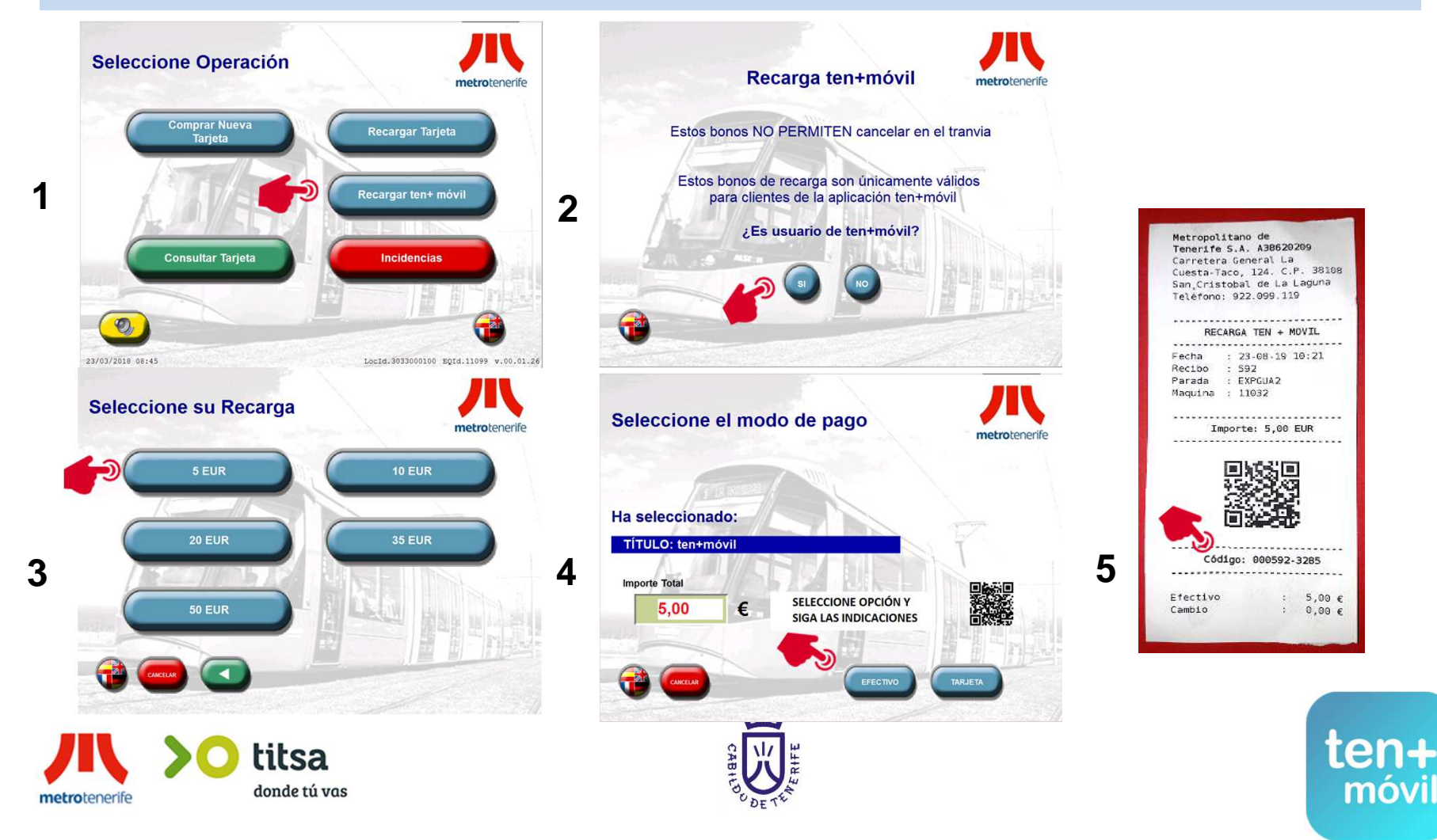

## COMPRAR EL TÍTULO (BONO-ABONO) - RECARGA DINERO CON CÓDIGO

PULSE LA PESTAÑA DE COMPRA Y SELECCIONAR EL TÍTULO (BONO /ABONO) QUE DESEA COMPRAR PULSE COMPRAR Y A CONTINUACION SELECCIONAR OPCIÓN 2 PARA RECARGAR DINERO INTRODUCIR EL CÓDIGO RECARGA COMPRADO ANTERIORMENTE O CÓDIGO IDENTIFICADOR DEL TICKET Y PULSAR VALIDAR

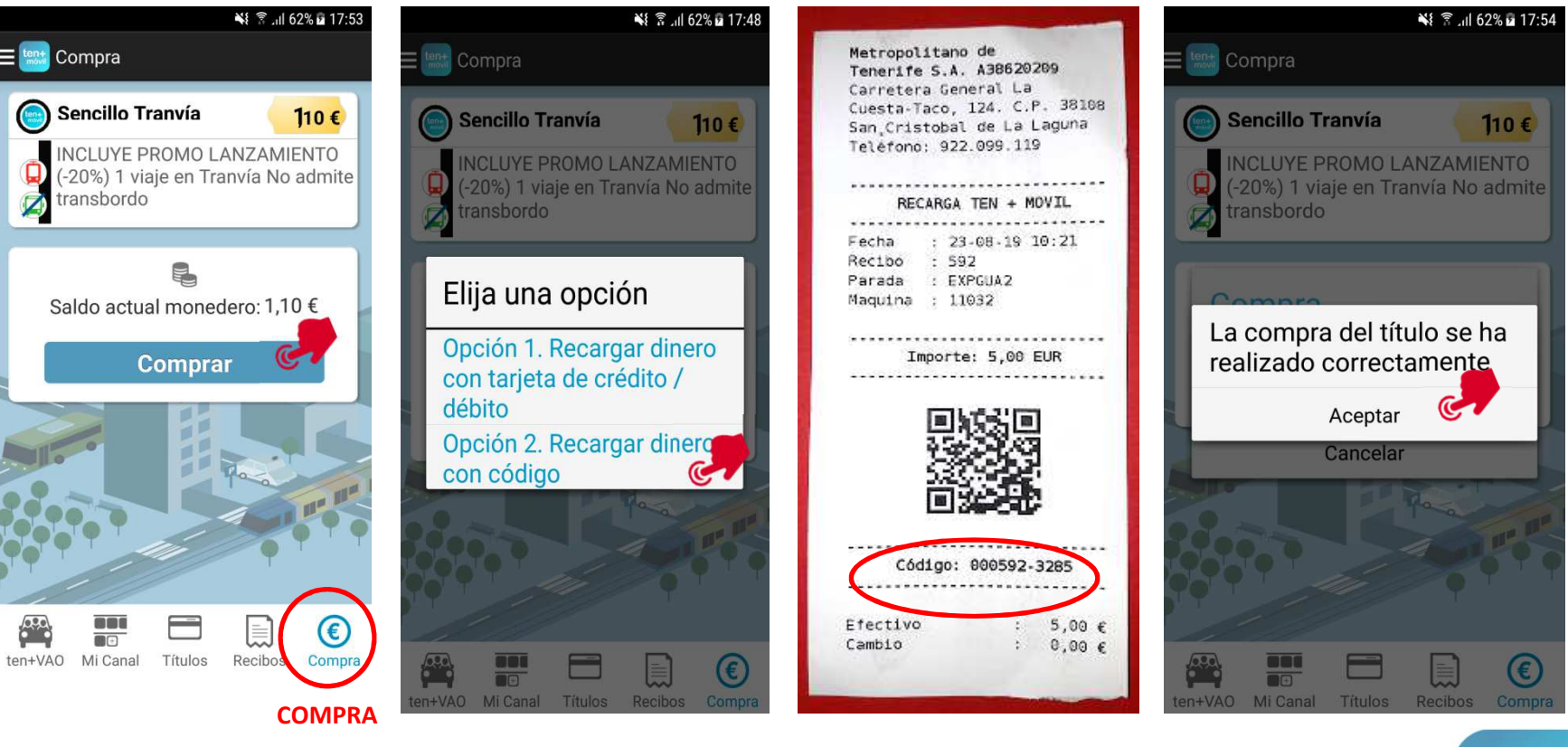

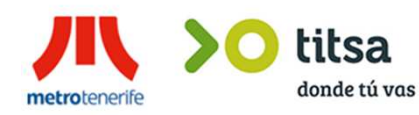

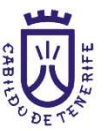

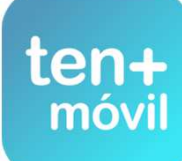

## COMPRAR EL TÍTULO (BONO-ABONO) - RECARGA DINERO CON CÓDIGO

#### 1.PULSAR SOBRE EL BOTÓN COMPRAR (REVISE SELECCIONAR CORRECTAMENTE EL TÍTULO (BONO) 2.PULSE ACEPTAR LA COMPRA 3.DIRÍJASE A LA PESTAÑA DE TÍTULOS Y PODRÁ VER SU BONO NUEVO

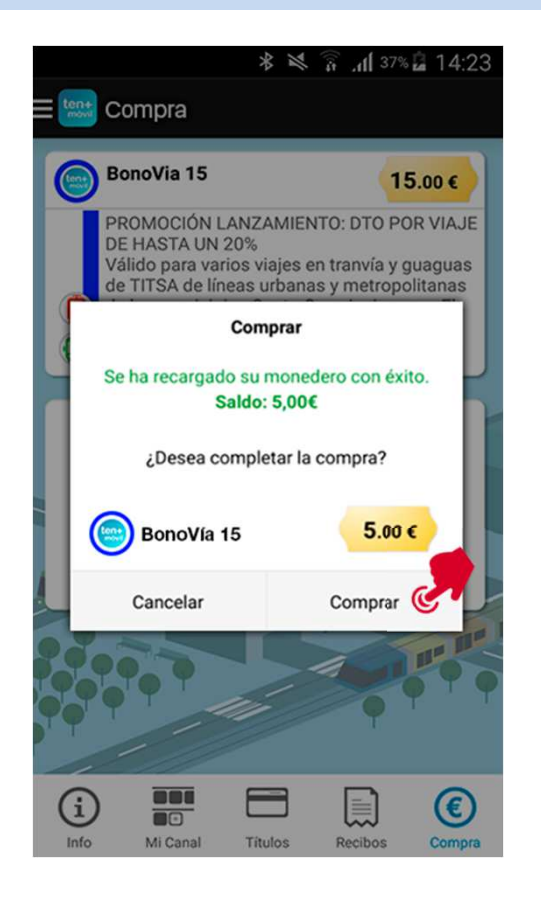

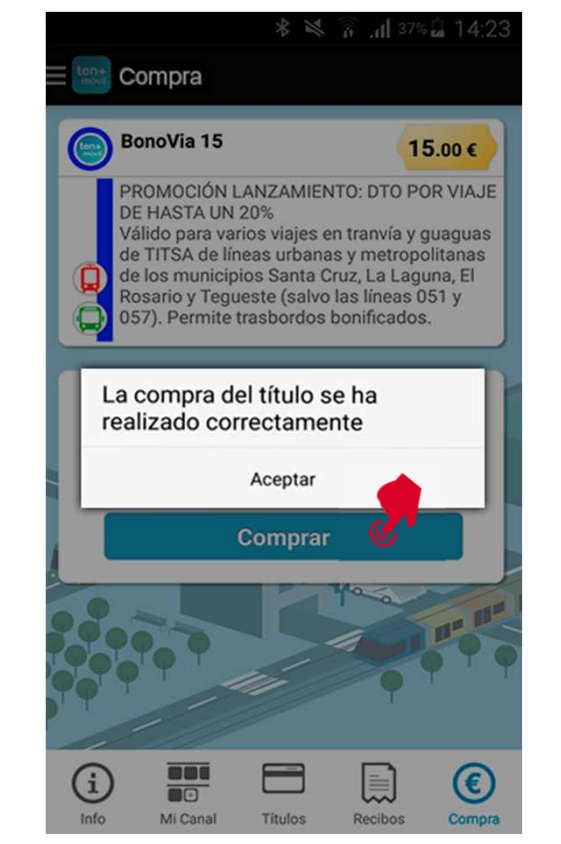

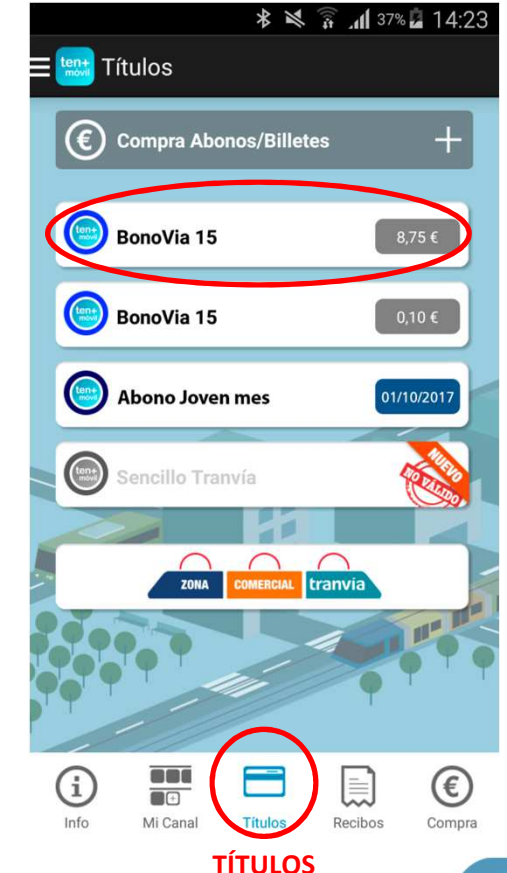

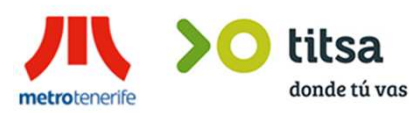

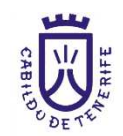

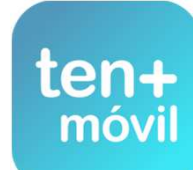